# LH-D9504-1 系列 NPC 网络硬盘主机快速操作手册

#### 声明

- 我们已尽量保证手册内容的完整性与准确性,但也不免出现技术上不准确、与产品功能及操作不相 符或印刷错误等情况,如有任何疑问或争议,请以我司最终解释为准。
- 产品和手册将实时进行更新, 恕不另行通知。
- 本手册中内容仅为用户提供参考指导作用,不保证与实物完全一致,请以实物为准。
- 本手册中提到的部件、组件和附件仅作说明之用,不代表购买机型的配置,详细配置请以装箱清单 为准。

#### 关于默认

设备出厂默认的超级管理员账号: admin。 设备出厂默认的admin的密码: 12345。

设备出厂默认的IPv4地址: 192.0.0.100。

# 1. 操作必读

介绍用户在使用NPC高清主机前必须要了解的部件和配件:前后面板、鼠标,以及如何通过这些部件和配件对设备进行操作。

# 1.1. 前面板介绍及说明

介绍设备前面板按键及指示灯说明。 前面板示意图,前面板各部分功能说明请参见

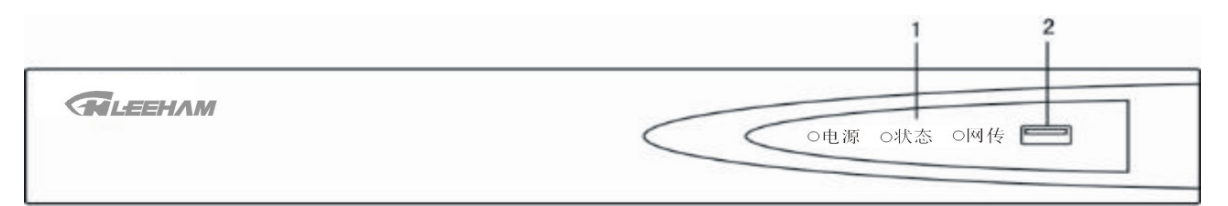

前面板功能说明

| 序号 | 名称     | 说明                |  |  |  |  |  |
|----|--------|-------------------|--|--|--|--|--|
|    | 电源     | 开启设备后面板开关键,呈绿色常亮。 |  |  |  |  |  |
| 1  | 状态     | 硬盘正在读写时呈红色并闪烁。    |  |  |  |  |  |
|    | 网传     | 网络连接正常时呈绿色,并闪烁。   |  |  |  |  |  |
| 2  | USB 接口 | 可外接鼠标、U盘、移动硬盘等设备。 |  |  |  |  |  |

# 1.2. 后面板介绍及连接说明

NPC高清主机的后面板示意图,

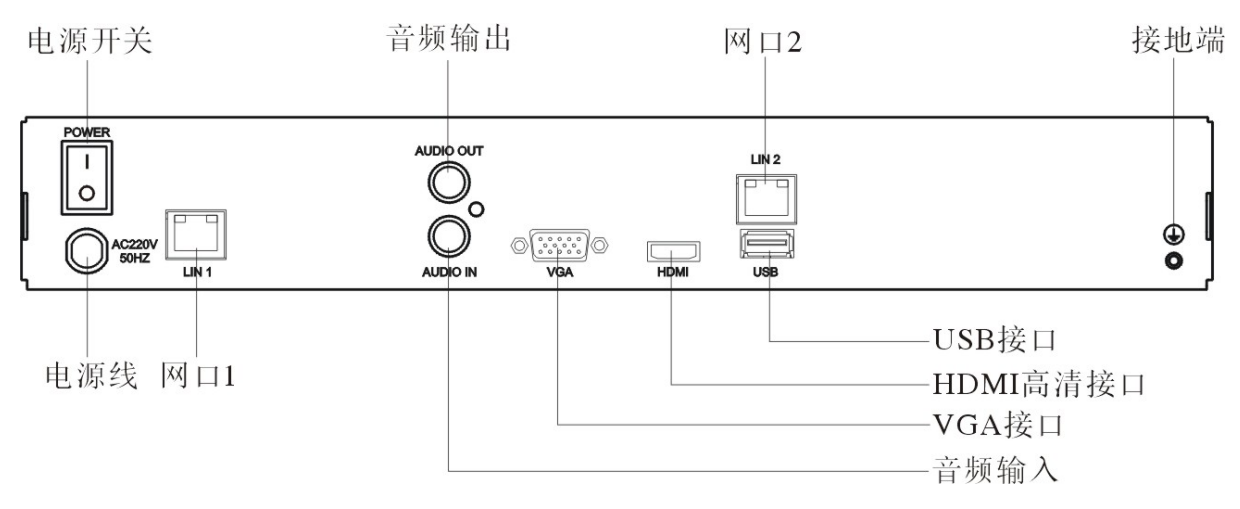

# 2、安装与连接

用户在使用NPC高清主机之前,首先根据硬盘容量安装硬盘,然后安装NPC高清主机并将其他外围设备与NPC高清主机进行连接。

### 2.1 安装注意事项

NPC高清主机是一种专用的监控设备,请在安装使用时注意以下事项:

- NPC高清主机安装硬盘必须在断电情况下进行。
- •如有故障,必须先关闭电源,再进行维修,不得在带电情况下拆装NPC高清主机。
- •请从正规渠道购买硬盘生产厂商推荐的监控硬盘,以保证硬盘的品质和使用要求。
- 请确保NPC高清主机可靠接地。
  - 收到产品后,请打开包装盒,取出设备,依据盒内的装箱清单确认装箱产品及附件。
  - 如果发现包装盒内物品有所损坏或任何配件缺少的情况,请及时与经销商联系。

#### 2.2 安装硬盘

#### 2.2.1 硬盘容量的计算方法

根据录像要求(录像类型、录像资料保存时间)可以计算出一台 NPC 高清主机所需总容量,具体请参见操 作手册的附录部分。

| 码流大小(位率上限) | 文件大小  | 码流大小(位率上限) | 文件大小  |
|------------|-------|------------|-------|
| 256Kbps    | 112M  | 512Kbps    | 225M  |
| 1024Kbps   | 450M  | 1536Kbps   | 675M  |
| 2048Kbps   | 900M  | 3072Kbps   | 1350M |
| 4096Kbps   | 1800M | 8192Kbps   | 3600M |

例:当位率类型设置为定码率时,根据不同的码流大小每个通道每小时产生的录像文件大小参见。

上表提供的数据仅供参考,表格中的"文件大小"估算值可能与实际值有偏差,若因此而造成的任何 损失由使用方自己承担。

### 2.2.2 硬盘安装步骤

- •请使用硬盘生产厂商推荐的监控专用 SATA 硬盘。
- ·设备最多可安装1块 SATA 硬盘。
- 在安装前,请确认已断开电源。

1、拧开机箱背部和侧面的螺丝,取下盖板。

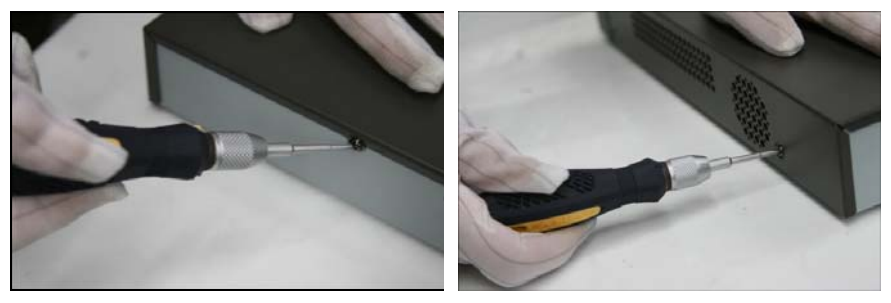

2、将硬盘数据线一端连接在主板上,另一端连接在硬盘上。

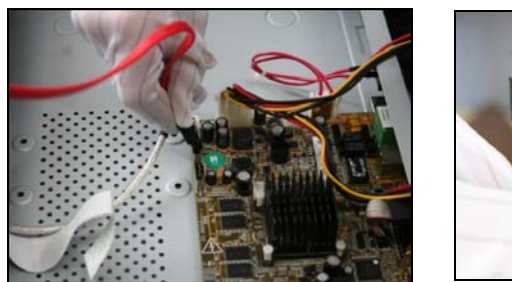

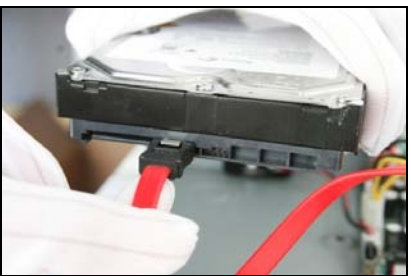

3、将电源线一端连接在主板上,另一端连接在硬盘上。

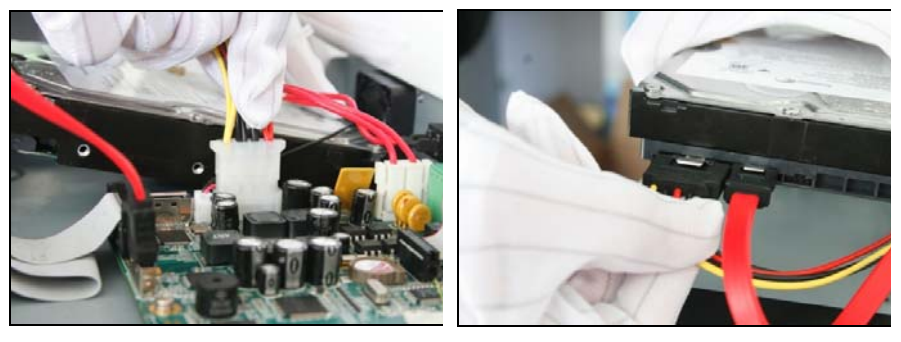

4、将机箱侧立,对准硬盘螺纹口与机箱底部预留孔,用螺丝将硬盘固 定。

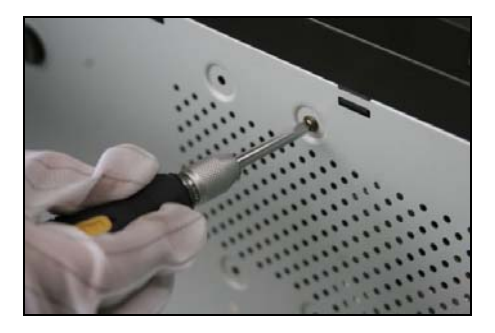

5、 盖好机箱盖板,并将盖板用螺丝固定。

# 3. 本地配置和操作

# 3.1. 开关机

3.1.1. 开机

• 请确认接入的电压与 NPC 高清主机的要求相匹配,并保证 NPC 高清主机接地端接地良好。

• 电源供电不正常时,会导致 NPC 高清主机不能正常工作,甚至损坏 NPC 高清主机,建议使用稳压电 源进行供电。

在开机前,请确保有显示器或监视器与设备的视频输出口相连接。 在局域网内视频预览对LAN1和LAN2端口用一根网线直连即可,

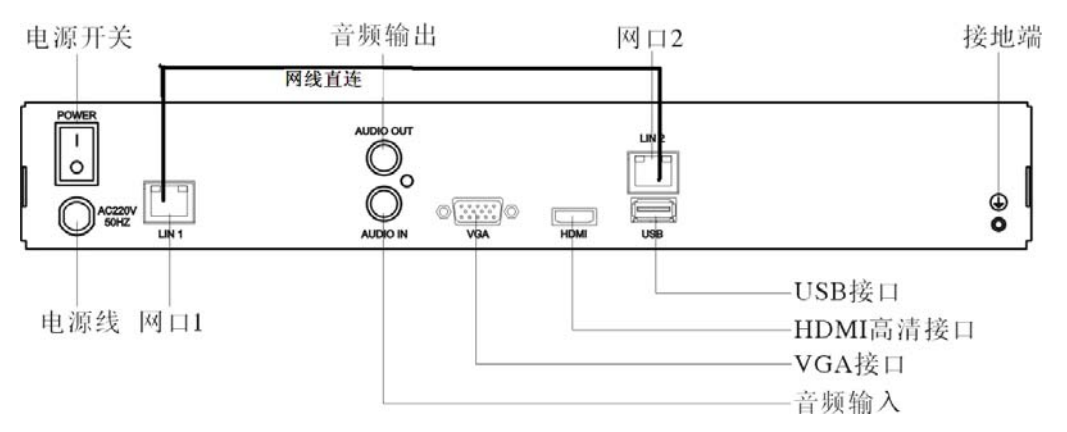

如需要外网远程视频预览则对LAN1和LAN2端口分别连接交换机端口即可远程监控。

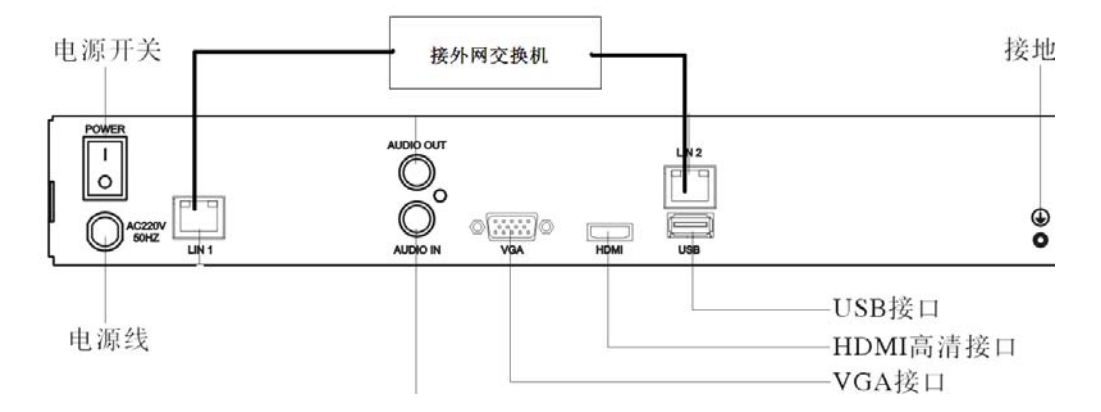

开机步骤如下:

1、插上电源。

2、打开后面板电源开关。

设备开始启动,自动弹出"画面显示"界面。

• 设备启动后,"电源"指示灯呈绿色。

# 3.2. IP 通道配置

#### 配置前准备

在对IP通道进行配置前,请确认IP设备是否已经连接到NPC高清主机所在的网络中,并正确设置设备的网络参数。

NPC 高清主机出厂默认 IP 为: 192.0.0.100. NPC 高清摄像机出厂默认 IP 为: 192.0.0.50-53. 客户如果需要根据现场的网络需求,对 NPC 高清主机和 NPC 网络摄像机进行 IP 地址的 修改。但必须要求修改的 IP 地址在同一个网段下才能进行连接否则无法连接。

#### 3.2.1. 自动添加 IP 通道

具体操作步骤如下:

1、在预览状态下,鼠标右键弹出快捷菜单,选择"添加 IP 通道 → 自动"。

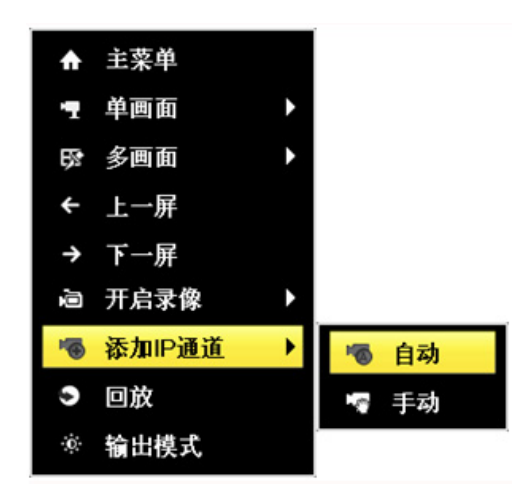

2、NPC高清主机快速搜索到同一局域网下的 NPC 百万高清摄像机 IP 设备并自动添加。

| 自动添加IPC |          |            |             |       |    |  |  |  |  |  |
|---------|----------|------------|-------------|-------|----|--|--|--|--|--|
| 通道号     | 状态       | IP通道地址     | 通道名称        | 协议    | 设备 |  |  |  |  |  |
| D1      |          | 192.0.0.50 | IPCamera 01 | ONVIF |    |  |  |  |  |  |
| D2      | <u> </u> | 192.0.0.51 | IPCamera 02 | ONVIF |    |  |  |  |  |  |
|         |          |            |             |       |    |  |  |  |  |  |
| <       |          | 1 1 1      |             |       | >  |  |  |  |  |  |
| 添加      | 完成!      |            |             | 退出    |    |  |  |  |  |  |

- 列表中所列为支持 ONVIF 协议且与 NPC 高清主机在同一局域网的 IP 设备。
- 自动添加的用户名和密码均为默认, ONVIF 协议各厂家用户名和密码差别很大, 不建议采用自动添加 IP 通道, 建议常规添加 IP 通道。
- ■表示 IP 通道添加成功,用鼠标单击无法预览图像, ■表示 IP 通道添加成功,用鼠标单击可预览图像, ▲表示 IP 通道添加失败,用鼠标单击可查看添加失败原因。

#### 3.2.2. 常规添加 IP 通道

具体操作步骤如下:

1、进入"主菜单→通道管理 → 通道配置"。
 进入通道配置的"IP通道"界面。

| - 通道配置 | 2 197 | a.         |                |            |    |      |       |      |  |
|--------|-------|------------|----------------|------------|----|------|-------|------|--|
| 6 田倉配置 | 通道    | 号 添加/删除    | 状态             | IP通道地址     | 编辑 | 通道名称 | 协议    | 设备型号 |  |
| 5 XOLL |       | $\odot$    |                | 192.0.0.50 |    |      | ONVIF | IPC  |  |
|        |       | 0          | s <del>-</del> | 192.0.0.51 |    | -    | ONVIF | IPC  |  |
|        |       |            |                |            |    |      |       |      |  |
|        |       |            |                |            |    |      |       |      |  |
|        |       |            |                |            |    |      |       |      |  |
|        |       |            |                |            |    |      |       |      |  |
|        |       |            |                |            |    |      |       |      |  |
|        |       |            |                |            |    |      |       |      |  |
|        |       |            |                |            |    |      |       |      |  |
|        |       |            |                |            |    |      |       |      |  |
|        |       |            |                |            |    |      |       |      |  |
|        |       |            |                |            |    |      |       |      |  |
|        |       |            | · ·            |            |    |      |       |      |  |
|        |       |            |                |            |    |      |       |      |  |
|        |       |            |                |            |    |      |       |      |  |
|        |       |            |                |            |    |      |       |      |  |
|        |       |            |                |            |    |      |       |      |  |
| ▲ 妖変   | PIS   | ·按收剩余带支: ' | 7Mbps          |            |    |      |       | 返日   |  |

- 2、在右侧窗口选择" 💽 ",快速添加 IP 通道。
- 3、单击"刷新",查看 IPC 连接状态。如错误!未找到引用源。所示。

|         |                |         | 通道管理       |    |              |       |      |      |
|---------|----------------|---------|------------|----|--------------|-------|------|------|
| 🤋 通道配置  | > <u>Piliř</u> |         |            |    |              |       |      |      |
| ば OSD配置 | 通道号 添加周期       | 状态      | IP通道地址     | 编辑 | 通道名称         | 协议    | 设备型号 |      |
| ◎ 密像配置  |                | •       | 192.0.0.50 |    | -            | ONVIF | PC   |      |
| ■ 云台配置  | - <b>-</b>     | •       | 192.0.0.51 |    |              | ONVIF | PC   |      |
| 文 移动侦测  |                |         |            |    |              |       |      |      |
| 🛛 波盖配置  |                |         |            |    |              |       |      |      |
| ◆ 進挡报警  |                |         |            |    |              |       |      |      |
| □ 视频丢失  |                |         |            |    |              |       |      |      |
|         | <              | Ľ.      | 1 1        |    | TI MATURIZIA |       |      | >    |
|         |                |         | BI         | ĥ  | 全部删除         | 全部漆   | 加自   | 定义添加 |
| ♠ 預覧    | 网络接收剩余带实       | : 32Mbp | os         |    |              |       |      | 返回   |

• ●表示 IP 通道添加成功,用鼠标单击无法预览图像, ◎表示 IP 通道添加成功,用鼠标单击可预览图像, ▲表示 IP 通道添加失败,用鼠标单击可查看添加失败原因。

预览操作

鼠标右键菜单说明

在预览状态下,可以通过鼠标的右键菜单对设备进行预览画面切换、预览模式调整、全天回放等操作。快 捷菜单。

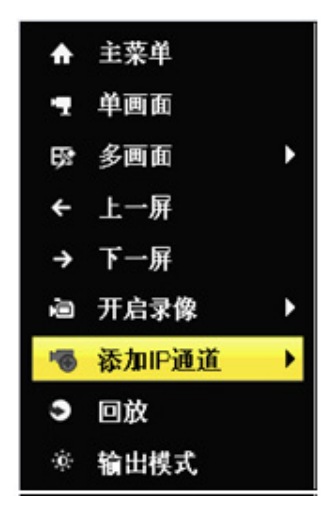

# 3.3. 录像

#### 配置前准备具体操作步骤如下:

1、选择"主菜单 → 硬盘管理"。

进入"硬盘管理"界面。

| ◎ 基本配置 | > | 硬盘信息        |        |     |    |         |          |
|--------|---|-------------|--------|-----|----|---------|----------|
| 臺 高级配置 |   | ■盘号 容量      | 状态     | 属性  | 类型 | 剩余空间    | 盘组 编辑 删除 |
|        |   | ✓ 3 2,794GB | 正常     | 可读写 | 木地 | 2,159GB | 1        |
|        |   |             |        |     |    |         |          |
|        |   |             |        |     |    |         |          |
|        |   |             |        |     |    |         |          |
|        |   |             |        |     |    |         |          |
|        |   |             |        |     |    |         |          |
|        |   |             |        |     |    |         |          |
|        |   |             |        |     |    |         |          |
|        |   |             |        |     |    |         |          |
|        |   |             |        |     |    |         |          |
|        |   |             |        |     |    |         |          |
|        |   |             |        |     |    |         |          |
|        |   |             |        |     |    |         |          |
|        |   |             |        |     |    |         |          |
|        |   |             |        |     |    |         |          |
|        |   | 总容量         | 2,7940 | ЭB  |    |         |          |
|        |   | 总剩余容量       | 2,1590 | €B  |    |         |          |
|        |   |             |        |     |    |         |          |
|        |   |             |        |     |    |         |          |
| ♠ 预数   |   |             |        |     | 添加 | 初始化     | 返回       |

- 2、确认本设备已安装硬盘并完成初始化。
- 若未安装硬盘,请安装并初始化。
- 若未初始化,请初始化。

- 正常工作的硬盘状态表征为"正常"或"休眠"。
- 初始化操作请参见 3.4.1 硬盘初始化
- 3、选择"主菜单 → 硬盘管理 → 高级配置"。
   进入"高级配置"界面。

| 章 基本配置  | 存储模式      |          |
|---------|-----------|----------|
| 18 高级配置 | > 模式选择    | 配額       |
|         | 通道选择      | IP通道 1   |
|         | 己用录像配额    | 1,024MB  |
|         | 己用图片配额    | 1,024MB  |
|         | 硬盘总容量(GB) | 2794     |
|         | 录像配额(GB)  | 0        |
|         | 图片配额(GB)  | 0        |
|         |           |          |
| 🔶 नकता  |           | 复制 应用 返回 |

## 3.4. 硬盘配置

### 3.4.1. 硬盘初始化

用户已正确安装了硬盘。可进入硬盘管理界面完成初始化操作。

1、选择"主菜单 → 硬盘管理"。

进入"硬盘管理"界面。

|          |                 |           | 盘管理  |    |      |    |       |
|----------|-----------------|-----------|------|----|------|----|-------|
| ◎ 基本配置   | > 契盘信息          |           |      |    |      |    |       |
| 臺 高级配置   | ■盘号 容量          | 状态        | 属性   | 类型 | 剩余空间 | 盘组 | 编辑 劃除 |
|          | <b>■</b> 1 465. | 76GB 未初始化 | 可读写  | 本地 | 0MB  |    |       |
|          |                 |           |      |    |      |    |       |
|          |                 |           |      |    |      |    |       |
|          | 总容量             | 465       | 76GB |    |      |    |       |
|          | 总剩余容量           | OME       |      |    |      |    |       |
|          |                 |           |      |    |      |    |       |
| A 100 Be |                 |           |      | 添加 | 初始化  |    | 返回    |

2、选择未初始化的磁盘单击"确定",开始对磁盘进行初始化。

- •初始化过程中,磁盘的"状态"会提示初始化的进度。
- •成功初始化以后,磁盘的"状态"由"未初始化"变为"正常"。

|                                 |             |      | 硬盘管理    |         |        |          |
|---------------------------------|-------------|------|---------|---------|--------|----------|
| <ul> <li>○ 基本配置 &gt;</li> </ul> | 硬盘信息        |      |         |         |        |          |
| 臺 高级配置                          | ■盘号 容量      | 状态   | 属性      | 类型      | 剩余空间   | 盘组 编辑 删除 |
|                                 | ■1 465.76GB | 未初始化 | 可读写     | 本地      | 0MB    | 1        |
|                                 |             |      |         |         |        |          |
|                                 |             |      |         |         |        |          |
|                                 | 总容量         | 4    | 65.76GB |         |        | ]        |
|                                 | 总剩床谷里       | U    | мв      |         |        |          |
|                                 |             |      |         | . Si ta | Aug 14 | भराक     |
| ♠ 預覧                            |             |      |         | 译加      | 初始化    | 巡回       |
|                                 |             |      | 硬盘管理    |         |        |          |
| <ul> <li>基本配置</li> </ul>        | 硬盘信息        |      |         |         |        |          |
| 豪 高级配置                          | ■盘号 容量      | 状态   | 属性      | 类型      | 剩余空间   | 盘组 编辑 删除 |
|                                 | 1 465.76GB  | 正常   | 可读写     | 本地      | 464GB  | 1 🗾 –    |
|                                 |             |      |         |         |        |          |
|                                 | 总容量         | 40   | 65.76GB |         |        |          |
|                                 | 总剩余容量       | 40   | 54GB    |         |        |          |
| ♠ 預览                            |             |      |         | 添加      | 初始化    | 返回       |

#### 3.4.2. 硬盘状态查询

根据硬盘状态,及时地发现硬盘问题,对问题硬盘进行处理,减少损失。

查询硬盘的状态的方法有如下:

选择"主菜单 → 硬盘管理 → 基本配置",进入硬盘管理菜单的"基本配置"界面。

|        |              |          |    | 2.4管理  |    |       |    |       |
|--------|--------------|----------|----|--------|----|-------|----|-------|
| ○ 基本配置 | • 使盘信息       |          |    |        |    |       |    |       |
| 臺 高级配置 | ■盘号 容        | <b>业</b> | 状态 | 属性     | 类型 | 剩余空间  | 盘组 | 编辑 劇除 |
|        | <b>■</b> 1 4 | 65.76GB  | 正常 | 可读写    | 木地 | 461GB |    | - 🛛   |
|        |              |          |    |        |    |       |    |       |
|        |              |          |    |        |    |       |    |       |
|        |              |          |    |        |    |       |    |       |
|        |              |          |    |        |    |       |    |       |
|        | 总容量          |          | 56 | 3.42GB |    |       |    |       |
|        | 总剩余容         | <b>₽</b> | 52 | 6GB    |    |       |    |       |
|        |              |          |    |        |    |       |    |       |

硬盘状态为正常或休眠状态下才能正常使用,若硬盘状态为未初始化或异常,即为不正常;未初始 化或异常的硬盘请进行初始化操作,若不成功请更换硬盘。

# 3.4.3. 一键开启录像配置

设备提供一键开启所有通道全天定时录像,方便用户快速开启录像计划。

#### 配置方法

具体操作步骤如下:

- 1、进入预览状态。
- 2、单击鼠标右键打开右键快捷菜单。

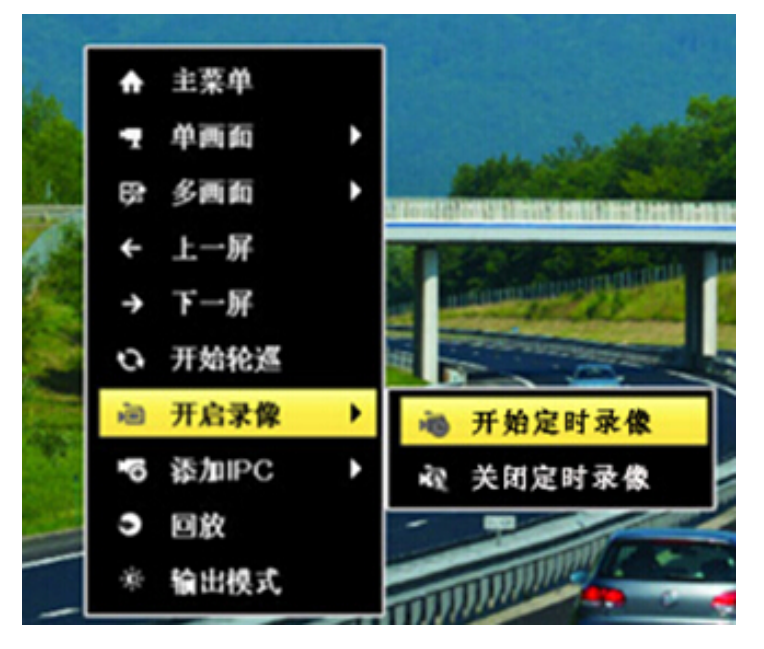

3、选择开始定时录像,开启所用通道的全天录像。

录像类型可选择"开始定时录像"或"关闭定时录像"。

#### 3.4.4. 定时录像设置

具体操作步骤如下:

- 1、选择"主菜单 → 录像配置 → 计划配置"。进入"录像计划"界面。
- 2、选择要设置定时录像的通道。
- 3、设置定时录像时间计划表,具体操作步骤如下:
  - 1) 选择"启用录像计划"。
- 2) 定时录像计划注意录像类型选择"定时"。
- 设置完成后,该通道录像呈现7×24小时普通录像状态,如错误!未找到引用源。所示。
- 若其他通道与该通道录像计划设置相同,单击"复制",勾选上其他通道或全,将该通道的设置复制给其他通道。

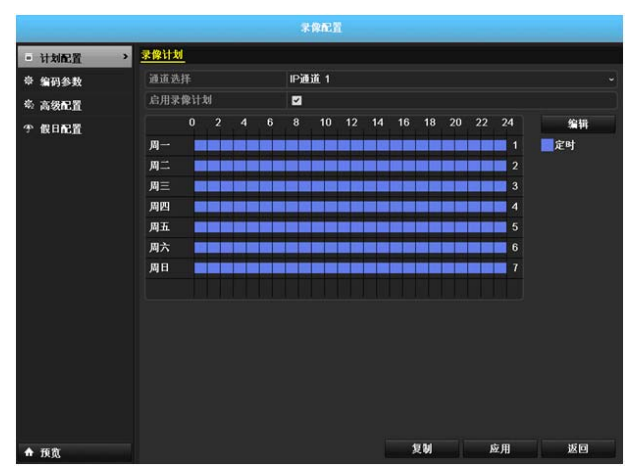

4、单击"应用",保存设置。

### 3.5. 录像回放

#### 3.5.1.1. 回放界面说明

介绍回放界面的组成及各个功能模块。

进入菜单回放界面的方法:预览使用"右键菜单 →回放"。回放界面如**错误!未找到引用源。**所示, 回放控制条说明。

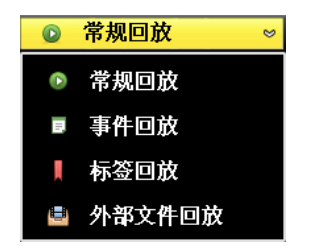

- 支持最大4倍速回放。
- 回放界面默认选中鼠标所在的通道。

#### 3.5.1.2. 常规回放

常规回放即按通道和日期检索相应的录像文件,从生成的符合条件的播放条中,依次播放录像文件。 具体回放操作步骤如下:

1、选择"主菜单 → 回放"。

进入"常规回放"界面。选择录像回放的通道,日历自动显示当前月份的录像情况。录像信息显示界面。

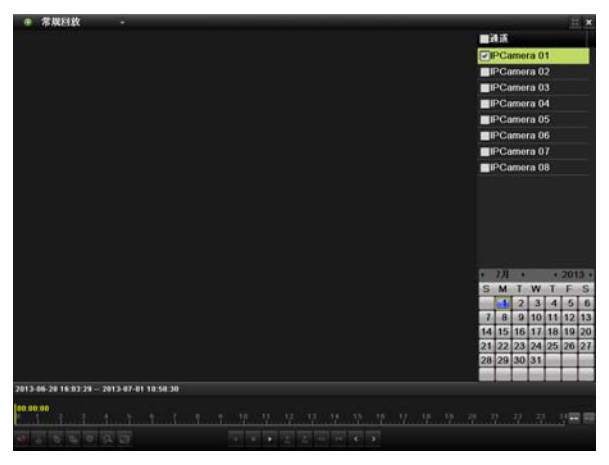

2、鼠标双击需要回放的日期,进入录像回放界面。录像回放界面。

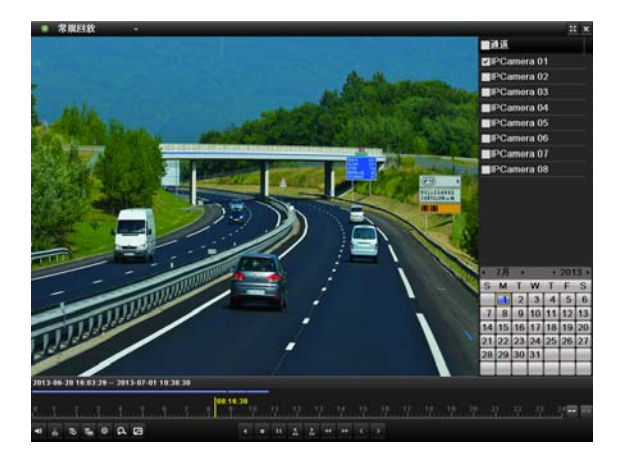

用户也可以选择选中日期后,单击▶开始播放。

4、其他回放操作。

- 使用右上角的"全屏"键,回放画面进入全屏回放。
- 使用"加速"或"减速"键,实现录像快放或慢放功能。

#### 3.5.1.3. 同步回放

具体操作步骤如下:

在回放界面,使用鼠标选择勾选多个通道,实现多路同步回放。同步回放界面。

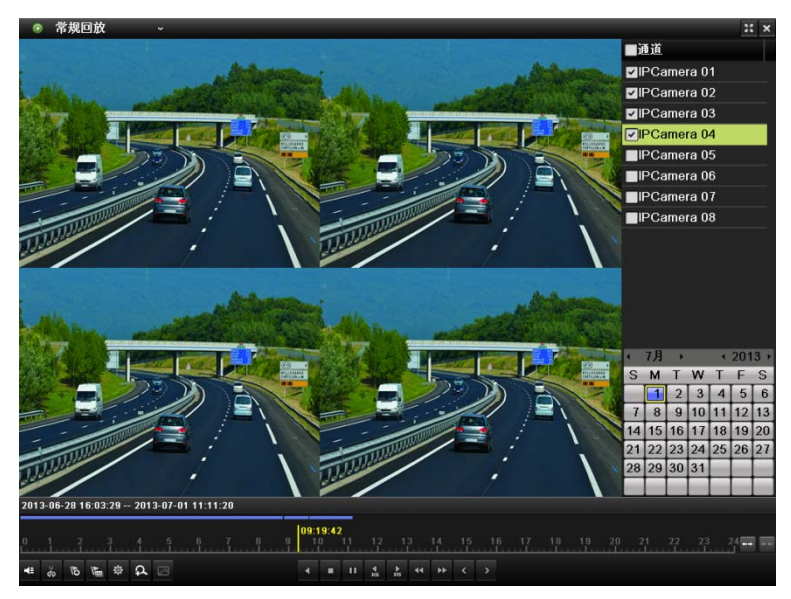

- 最大支持4路同步回放,根据设备型号与路数的不同,回放性能不同。可参见错误! 未找到引用源。错误! 未找到引用源。。
- 支持多路4倍速回放。

# 3.6. 录像备份

#### 3.6.1.1. 快速备份

快速备份可快速将录像文件备份到存储设备上。 具体操作步骤如下:

1、选择"主菜单 → 备份 → 常规备份"。

进入"录像备份"界面。

|          |           |             | 备份        |             |             |             |   |    |
|----------|-----------|-------------|-----------|-------------|-------------|-------------|---|----|
| ○ 常規备份 > | <u>常規</u> |             |           |             |             |             |   |    |
| ₽ 事件备份   | ☑ IP通道    | <b>☑</b> D1 | ∎D2       | <b>∠</b> D3 | <b>₽</b> D4 |             |   |    |
|          | 录像起止时间    | 2           | 013-06-28 | 16:03:2     | 29 2013-07  | 01 20:39:52 |   |    |
|          | 录像类型      | \$          | 部类型       |             |             |             |   |    |
|          | 文件类型      | 全           | 部类型       |             |             |             |   |    |
|          | 开始时间      | 2           | 013-07-01 |             |             | 00:00:00    |   | ٩  |
|          | 结束时间      | 2           | 013-07-01 |             |             | 23:59:59    |   | ٩  |
|          |           |             |           |             |             |             |   |    |
| ♠ 預寬     |           |             |           |             | 快速备份        | 搜索          | i | 20 |

2、选择需要备份的通道,单击"快速备份"。

#### 进入"备份"界面。

快速备份录像最长时间不能超过1天,否则会提示"快速备份时,时间跨度最长为24个小时!"。

|      | 备 <del>f</del> | <b>劳</b>            |  |    |    |  |  |
|------|----------------|---------------------|--|----|----|--|--|
| 设备名称 | USB1-1         | -1                  |  |    |    |  |  |
| 名称   | 大小 类型          | 修改日期                |  | 删除 | 播放 |  |  |
| 文件夹1 | 文件夹            | 2013-07-01 20:41:16 |  |    | -  |  |  |
|      |                |                     |  |    |    |  |  |
| 剩余空间 | 2,035MB        |                     |  |    |    |  |  |
|      |                |                     |  |    |    |  |  |
|      | 新建文件夹          | 格式化 备份              |  | 取  | 消  |  |  |

3、选择备份的设备,单击"备份"。

开始备份录像,直到导出所有备份文件,弹出备份完成提示界面。

备份的存储设备请参见错误!未找到引用源。错误!未找到引用源,,此处以U盘为例。

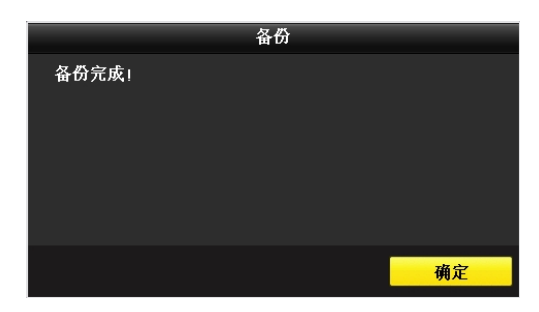

- 4、单击"确定"。
- 5、选择需要确认的录像文件,单击 ▲ 播放录像文件,可对该录像文件进行复核确认。备份录像文件的同时自动备份播放器player.exe。

# 3.7. 网络

### 3.7.1. 基本配置

- 若设备用于网络监控,则必须对网络进行设置才能正常使用。出厂默认 IP 地址: 192.0.0.100。 具体操作步骤如下:
- 1、选择"主菜单 → 系统配置 → 网络配置"。

进入网络配置的"基本配置"界面。

|            |                      | 系统配置                           |    |
|------------|----------------------|--------------------------------|----|
| 幸 通用配置     | 基本配置 PPPOE DDNS      | S NTP 邮件配置 SNMP UPnP 更多配置      |    |
| · 网络配置 >   | 网卡类型                 | 10M/100M自适应                    |    |
| ▲ 报警配置     | 启用自动获得IPv4地址         |                                |    |
| ◆ 預览配置     | IPv4地址               | 192.0 .0 .100                  |    |
| A 异常配置     | IPv4于网壳的<br>IPv4野计园关 | 255.255.255.0                  |    |
| 4. 田白紀堂    | IPv6地址1              | fec0::c:8ee7:48ff.fe1a:7962/64 |    |
| - /0/ H.H. | IPv6地址2              |                                |    |
|            | IPv6默认网关             |                                |    |
|            | MAC地址                | 8c:e7:48:1a:79:62              |    |
|            | MTU (字节)             | 1500                           |    |
|            | 首选DNS服务器             |                                |    |
|            | 备用DNS服务器             |                                |    |
|            |                      |                                |    |
| ♠ 預覧       |                      | 庭用                             | ٤D |

2、设置网络参数。

• 在基本配置界面可以设置网卡类型、IPv4地址、IPv4默认网关、IPv4子网掩码、MTU(字节)等参数。

#### ·3、远程外网访问设置参数。

要实现远程访问,要在路由器上做端口映射。假如路由器用的公网 IP 是 218.108.228.67。现在有一台 NPC 主机 IP 是 192.168.1.100 需要外网访问,它默认的 HTTP 端口是 80,数据端口 554,那么该如何实现 呢? 因为默认的 80 端口不能转发,所以首先修改这台摄像机的 HTTP 端口为 81,方法如下:

2. 修该后摄像机会重启。

接下来,需要在路由器上面进行设置,以TP--LINK路由器为例:

- 1. 登陆到 TP—LINK 路由器。
- 2. 打开虚拟服务器转发规则:

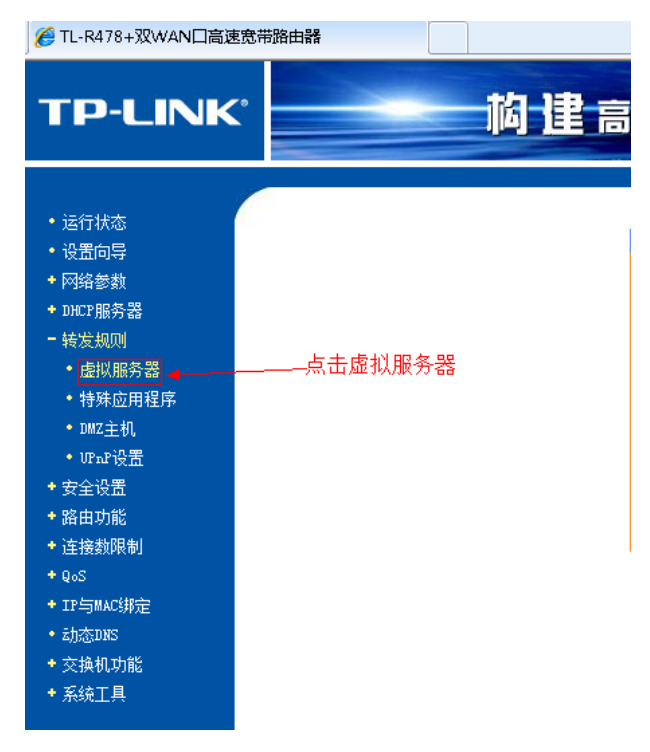

3. 添加 3 个端口,一个是 HTTP 81,一个是数据端口 554:一个是控制端口 8000: 此处的端口要和 NPC 主机修改后的端口相一致,554 端口也要转发,否则可能进行远程观看时会没有图像。

| 拟服务器                         |         |                  |               |       |                   |  |  |
|------------------------------|---------|------------------|---------------|-------|-------------------|--|--|
| 虚拟服                          | 务器定义了广域 | 网服务端口和局域网网络服     | <b>员务器之间的</b> | 的映射关系 | <b>系,所</b> 有对该广域网 |  |  |
| 服务端                          | 们的访问将会被 | 重定位给通过IP地址指定的    | 的局域网网》        | 各服务器。 |                   |  |  |
| ID                           | 服务端口    | IP地址             | 协议            | 状态    | 配置                |  |  |
| 1                            | 81      | 192.168.1.100    | ALL           | 生效    | 编辑删除              |  |  |
| 2                            | 8000    | 192, 168, 1, 100 | ALL           | 生效    | 编辑删除              |  |  |
| 3                            | 554     | 192, 168, 1, 100 | ALL           | 生效    | 编辑删除              |  |  |
| 添加新条目 使所有条目生效 使所有条目失效 删除所有条目 |         |                  |               |       |                   |  |  |
| 上一页                          | 下一页 帮   | 助                |               |       |                   |  |  |

4、添加好以上设置参数后,在点击路由器运行状态下查看动态 IP 地址是多少记住这个 IP 地址就是远程访问用的。

| WAN□∜ | 态        |                                         |          |
|-------|----------|-----------------------------------------|----------|
|       | MAC 地址:  | 54-E6-FC-75-BE-59                       |          |
|       | IP 地址:   | 218. 108. 228. 67 PPP. F                |          |
|       | 子网掩码:    | 255. 255. 255. 255                      | 远程访问IP地址 |
|       | 网关:      | 218, 108, 228, 67                       |          |
|       | DNS 服务器: | 218, 108, 248, 245 , 218, 108, 248, 228 |          |
|       | 上网时间:    | 13 day(s) 05:36:42  断线                  |          |

#### 访问时,路由器公网IP加端口进行访问,打开IE浏览器,输入<u>http://218.108.228.67</u>:81

| 🏉 TL-R460+多功能宽带路由器   | f - Vindows Internet Explorer                            |
|----------------------|----------------------------------------------------------|
| 😋 🗢 🖉 http://218.108 | . 228. 67:81                                             |
| 文件(E) 编辑(E) 查看(V) 收  | (藏夹 (A) 工具 (T) 帮助 (H)                                    |
| 🖕 收藏夹 🛛 🍰 视 天视通 (中国  | 的官方网站 👩 建议网站 👻 🍙 2345网址导航-中国最好 🍃 京东商城-综合网购首选 🍃 淘宝商城-全球最大 |
| 🏉 TL-R460+多功能宽带路由器   |                                                          |
| TP-LINK <sup>®</sup> | <u>聪明管氛,四大绝招——安全、省钱、省瓜、省力</u>                            |

当出现设备登陆界面后输入用户名 admin, 密码 12345

注: 以上是通过 IE 浏览器, 输入 http://218.108.228.67:81, 进行访问的,

# 4.9.1 设备信息

具体操作步骤如下:

1、选择"主菜单 → 系统维护 → 系统信息"。

进入"设备信息"界面。

|          |             |         |      | 系统     | 10.01 |                                                                                                    |
|----------|-------------|---------|------|--------|-------|----------------------------------------------------------------------------------------------------|
| · 系统信息   |             | 10.00 A | 2885 | 报告状态   | 网络状态  | 建盘状态                                                                                                    |
| 會 日志信息   | 10 45 25 88 |         |      | NVR    |       |                                                                                                    |
| ₩ 配置操作   | 型号          |         |      | LH-D95 | 04-1  |                                                                                                    |
| 1 版本升级   |             |         |      |        |       |                                                                                                    |
| ☞ 缺省配置   |             |         |      |        |       |                                                                                                    |
| 品 网络松薯   |             |         |      |        |       |                                                                                                    |
| ⊘ ₩@\$\$ |             |         |      |        |       |                                                                                                    |
|          |             |         |      |        |       |                                                                                                    |
| ♠ 顶宽     |             |         |      |        |       | 1931 - 1931 - 1932 - 1932 - 1932 - 1932 - 1932 - 1932 - 1932 - 1932 - 1932 - 1932 - 1932 - 1932 - 1932 - 1932 - |

2、查看设备的名称和型号信息,以备将来维护或维修所需。

### 4.9.2 版本升级

#### 本地升级

具体操作步骤如下:

1、选择"主菜单 → 系统维护 → 版本升级"。

进入版本升级的"本地升级"界面。

|        |                 | 系统组    |        |                    |       |    |
|--------|-----------------|--------|--------|--------------------|-------|----|
| ● 系统信息 | <u>本地升级</u> FTP |        |        |                    |       |    |
| ② 日志信息 | 设备名称            | USB1-1 |        |                    | 刷     | Dí |
| > 配置操作 | 名称              |        | 大小 类型  | 修改日期               | 創除    | 播放 |
| 0 版太升级 | <b>,</b> 🔮 其他   |        | 文件夹    | 2012-12-19 15:33:4 | 8 😭   | -  |
|        | devCfg_41260777 | 2,96   | 50KB文件 | 2012-12-17 17:34:5 | 2 📋   | ۲  |
| 2 银省配置 | digicap.mav     | 21,2   | 71KB文件 | 2012-12-12 21:15:4 | 0 📅   | 0  |
| 品 网络检测 |                 |        |        |                    |       |    |
|        |                 |        |        |                    |       |    |
| ♠ 預寬   |                 |        |        | 升级                 | ji ji | io |

2、选择升级文件,单击"升级"。

系统开始升级。

- 升级完成,重新启动设备采用新的版本程序。
- 如果升级失败导致开机后无法正常工作,请及时联系供货商,以便修复。

#### 4.9.5 恢复出厂配置

具体操作步骤如下:

1、选择"主菜单 → 系统维护 → 缺省配置"。

进入"缺省配置"界面。

|               | 系统维护                      |
|---------------|---------------------------|
| ● 系统信息        | <u> </u>                  |
| <b>②</b> 日志信息 |                           |
| >> 配置操作       | 恢复为联省配直, 糸狁符目动重启, 确定要继续吗? |
| 1 版本升级        |                           |
| ⇒ 缺省配置        | <u>ه</u>                  |
| & 网络检测        |                           |
| ♀ 硬盘检测        |                           |
|               |                           |
|               |                           |
|               |                           |
|               |                           |
|               |                           |
|               |                           |
|               |                           |
|               |                           |
|               |                           |
| ♠ 16 次        |                           |

- 2、单击"确定",恢复出厂默认。
- 执行该操作后,除 IP 地址、子网掩码、默认网关、MTU 和服务器端口号外,其它所有参数恢复 为设备出厂时的默认参数,此项请勿使用。

## 4.10 设备名称、编号的设置

具体操作步骤如下:

- 选择"主菜单 → 系统配置 → 通用配置"。
   进入通用配置的"基本配置"界面。
- 选择"更多配置"属性页。
   进入通用配置的"更多配置"界面。

|        |             | 系统配置     |    |    |
|--------|-------------|----------|----|----|
| ◎ 通用配置 | → 基本配置 更多配置 |          |    |    |
| ぬ 网络配置 | 设备名称        | NVR      |    |    |
| ◆ 报警配置 | 设备编号        | 255      |    |    |
| ● 預数配置 | 屏幕保护时间      | 5分钟      |    |    |
| ▲ 异常配置 | 米甲酮田快利      | HDMI/VGA |    | Ű  |
|        |             |          |    |    |
|        |             |          |    |    |
| ♠ 预数   |             |          | 应用 | 返回 |

对设备的名称和编号进行设置。
 设备编号的范围为1~255,默认255。

# 4.10.2 用户管理

- 设备出厂默认管理员用户名为 admin, 密码为 12345。
- 管理员可增加、删除用户和配置用户参数。

#### 增加用户

具体操作步骤如下:

选择"主菜单 → 系统配置 → 用户配置"。
 进入"用户配置"界面。

|         |      |          | 系统配置 |                   |          |
|---------|------|----------|------|-------------------|----------|
| 章 通用配置  | 用户管理 | <u>1</u> |      |                   |          |
| ゐ 网络配置  | 序号   | 用户名      | 级别   | 用户MAC地址           | 权限 编辑 删除 |
| ▲ 报警配置  | 1    | admin    | 管理员  | 00:00:00:00:00:00 | - 2 -    |
| ● 預览配置  |      |          |      |                   |          |
| ▲ 异常配置  |      |          |      |                   |          |
| ◎ 用户配置  | >    |          |      |                   |          |
|         |      |          |      |                   |          |
|         |      |          |      |                   |          |
|         |      |          |      |                   |          |
|         |      |          |      |                   |          |
|         |      |          |      |                   |          |
|         |      |          |      |                   |          |
|         |      |          |      |                   |          |
|         |      |          |      |                   |          |
|         |      |          |      |                   |          |
|         |      |          |      |                   |          |
| ▲ 16 27 |      |          |      | 添加                | 返回       |

2、单击"添加"。

进入"编辑用户"界面。

| 添加用户    |                        |       |  |  |  |
|---------|------------------------|-------|--|--|--|
| 用户名     | 普通用户1                  |       |  |  |  |
| 密码      | *****                  |       |  |  |  |
| 确认密码    | *****                  |       |  |  |  |
| 级别      | 普通用户                   |       |  |  |  |
| 用户MAC地址 | 00 :00 :00 :00 :00 :00 |       |  |  |  |
|         |                        |       |  |  |  |
|         |                        |       |  |  |  |
|         |                        |       |  |  |  |
|         |                        |       |  |  |  |
|         |                        |       |  |  |  |
|         |                        |       |  |  |  |
|         |                        |       |  |  |  |
|         |                        | 77-24 |  |  |  |
|         | 确定                     | 取消    |  |  |  |

最多添加31个用户。

- 3、编辑新用户信息,选择级别。
- 用户名支持英文、数字和中文命名。用户级别有普通用户、操作员两个级别,两个级别默认权限 不同; "通道配置"权限中操作员具有所有权限,普通用户仅有本地回放、远程回放权限)。
- 用户 MAC 地址: 指远程访问 NPC 高清主机的 PC 管理主机的物理地址。如果设置了该参数,只有这个物理地址的远程 PC 管理主机才有权限访问该 NPC 高清主机。
- 4、单击"确定"。

保存并返回"用户管理"界面。

|          |      |              | 系统配置        |                   |    |    |     |
|----------|------|--------------|-------------|-------------------|----|----|-----|
| ⇔ 通用配置   | 用户管理 | <u>1</u>     |             |                   |    |    |     |
| ゐ 网络配置   | 序号   | 用户名          | 级别          | 用户MAC地址           | 权限 | 编辑 | ### |
| ▲ 报警配置   | 1    | admin        | 管理员         | 00:00:00:00:00:00 | -  |    | -   |
| ◎ 預数配置   | 2    | <b>普通用户1</b> | <b>普通用户</b> | 00:00:00:00:00:00 | 0  | 2  | Û   |
| ▲ 泉常配置   |      |              |             |                   |    |    |     |
| A BORN > |      |              |             |                   |    |    |     |
| Jul adjt | •    |              |             |                   |    |    |     |
|          |      |              |             |                   |    |    |     |
|          |      |              |             |                   |    |    |     |
|          |      |              |             |                   |    |    |     |
|          |      |              |             |                   |    |    |     |
|          |      |              |             |                   |    |    |     |
|          |      |              |             |                   |    |    |     |
|          |      |              |             |                   |    |    |     |
|          |      |              |             |                   |    |    |     |
|          |      |              |             |                   |    |    |     |
|          |      |              |             |                   |    |    |     |
| ♠ 預览     |      |              |             | 添加                |    | 返  | 9   |

5、选择添加成功的用户,单击
 进入"权限配置"界面。

|      |      |      | 权限配置 |    |    |
|------|------|------|------|----|----|
| 本地配置 | 远程配置 | 通道配置 |      |    |    |
| ☑本地日 | 志搜索  |      |      |    |    |
| ☑本地参 | 数配置  |      |      |    |    |
| ☑本地通 | 道管理  |      |      |    |    |
| ■本地高 | 级管理  |      |      |    |    |
| ■本地关 | 机/重启 |      |      |    | J  |
|      |      |      |      |    |    |
|      |      |      |      |    |    |
|      |      |      |      |    |    |
|      |      |      |      |    |    |
|      |      |      |      |    |    |
|      |      |      |      |    |    |
|      |      |      |      |    |    |
|      |      |      | 应用   | 确定 | 取消 |

6、设置该用户权限。

用户权限分为本地配置、远程配置和通道配置。

7、单击"确定",完成设置。

### 编辑用户

具体操作步骤如下:

1、选择"主菜单 →系统配置→ 用户配置"。

进入"用户配置"界面。

|                            |      |          | 系统配置 |                   |    |    |            |
|----------------------------|------|----------|------|-------------------|----|----|------------|
| ◎ 通用配置                     | 用户管理 | <u>u</u> |      |                   |    |    |            |
| 命 网络配置                     | 序号   | 用户名      | 级别   | 用户MAC地址           | 权限 | 编辑 | <b>新</b> 教 |
| ▲ 报警配署                     | 1    | admin    | 管理员  | 00:00:00:00:00:00 | -  |    | -          |
| <ul> <li>● 預览配置</li> </ul> | 2    | 普通用户1    | 普通用户 | 00:00:00:00:00:00 | 0  | 1  | Û          |
| ▲ 异常配置                     |      |          |      |                   |    |    |            |
| 5 用户配置                     | >    |          |      |                   |    |    |            |
|                            |      |          |      |                   |    |    |            |
|                            |      |          |      |                   |    |    |            |
|                            |      |          |      |                   |    |    |            |
|                            |      |          |      |                   |    |    |            |
|                            |      |          |      |                   |    |    |            |
|                            |      |          |      |                   |    |    |            |
|                            |      |          |      |                   |    |    |            |
|                            |      |          |      |                   |    |    |            |
|                            |      |          |      |                   |    |    |            |
|                            |      |          |      |                   |    |    |            |
|                            |      |          |      |                   |    |    |            |
|                            |      |          |      |                   |    |    |            |
|                            |      |          |      |                   |    |    |            |
|                            |      |          |      |                   |    |    |            |
| ↑ 預覧                       |      |          |      | 添加                |    | 返  | •          |

2、选择要编辑修改的用户,单击 .

进入"编辑用户"界面。

|         | 编辑用户                   |    |
|---------|------------------------|----|
| 用户名     | 普通用户1                  |    |
| 修改密码    |                        |    |
| 密码      | *****                  |    |
| 确认密码    | *****                  |    |
| 级别      | 操作员                    |    |
| 用户MAC地址 | 00 :00 :00 :00 :00 :00 |    |
|         |                        |    |
|         | 确定                     | 取消 |

3、编辑用户信息。

修改用户名、用户密码、用户级别和 mac 地址等信息。

- admin 账户密码只有超级管理员 admin 有权限修改。
- 超级管理员 admin 可修改普通用户或操作员的密码。
- 普通用户或管理员需要修改密码需配置本地管理权限。
- 4、单击"确定",保存信息。